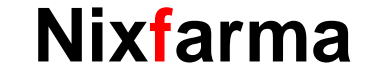

# Butlletí Setmanal cercar vendes anteriors

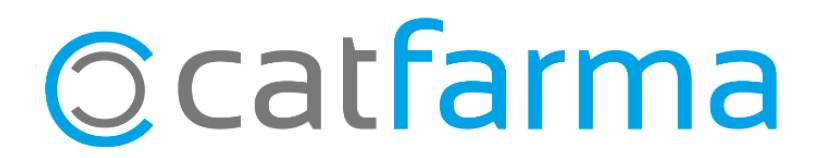

És possible que ens trobem en el cas que un client ens demana el tiquet o la factura d'una venda de fa temps, o que necessitem realitzar qualsevol altra consulta d'una venda anterior.

En aquest butlletí veurem com podem cercar aquesta venda al **Nixfarma** segons les dades que tinguem o recordem d'aquella operació, com pot ser durant quin període de temps es va realitzar, quins articles es van vendre, quin client la va realitzar quin operador, etc.

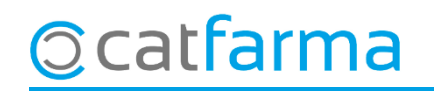

OPCIÓ 1 → DES DE LA FITXA D'ARTICLES: En cas que tinguem el codi d'algun article de la venda que busquem. Accedim a Magatzem → Fitxa i indiquem el codi d'un article de la venda.

| Fichas de artículos                                       | S              |                                    |             |                         |                      |           |         | CATF/<br>26/03              | ARMA<br>1/2021 |            |                                          |
|-----------------------------------------------------------|----------------|------------------------------------|-------------|-------------------------|----------------------|-----------|---------|-----------------------------|----------------|------------|------------------------------------------|
| Operador* NXF<br>Artículo* 670264<br>Descripción* RAMIPRI | IL CINFA EFG 5 | Almacén FAR<br>5 MG 28 COMPRIMIDOS | RMACIA      | Ŧ                       | Venta segu           | ro SI     | F6 X AI | stock<br>macén 2 Fa<br>neal | rmacia 2       | Ι,         |                                          |
| General Mvto:                                             | S. Fota        | díst Ofertas                       | Precios Car | mbios PVP               | Tarifaa              | Palatiu   | ies Net |                             | 1              | 1          | Accedim a la pestanya Moviments          |
| F. creacion* 20/                                          | /11/2019 🛃     | Fecha baja                         | 25          |                         |                      |           |         |                             |                |            |                                          |
| Fecha movimiento                                          | Usuario        | Tipo                               | Documento 📝 | Línea                   | Unidades             | Stock     | Precio  | Importe Mo                  | v. 💫           |            |                                          |
| 01/03/202110:41 F                                         | PLS            | Venta                              | 1811328     | 1                       | 1                    | 2         | 2 4,84  | 4,84                        | 1 🔺            |            |                                          |
| 05/02/2021 17:51 F                                        | PLS            | Compras                            | 2690        | 43                      | 2                    | 3         | 2,11    | 4,22                        | 1              |            |                                          |
| 18/01/202116:54 F                                         | PLS            | Compras                            | 2617        | 27                      | 1                    | 1         | 3,51    | 3,51                        | 1              |            |                                          |
| 18/01/202111:33 F                                         | PLS            | Venta                              | 1807294     | 1                       | 1                    | 0         | 4,84    | 4,84                        | 1              |            |                                          |
| 07/12/202009:23 F                                         | PLS            | Venta                              | 1806234     | 1                       | 1                    | 1         | 4,84    | 4,84                        | 1              |            |                                          |
| 06/11/202010:40 F                                         | PLS            | Venta                              | 1803302     | 1                       | 1                    | 2         | 2 4,84  | 4,84                        | 1              |            |                                          |
| 04/11/202019:57 F                                         | PLS            | Compras                            | 2239        | 44                      | 2                    | 3         | 2,11    | 4,22                        | 1              | l r        |                                          |
| 19/10/202012:50 F                                         | PLS            | Compras                            | 2149        | 23                      | 1                    | 1         | 3,51    | 3,51                        | 1              |            | Seleccionem la venda que volem           |
| 19/10/202010:24 F                                         | PLS            | Vonte                              | 1901440     | 1                       |                      | 0         | 1.04    | 1,01                        |                |            | oopoultor                                |
| 17/03/202017.13                                           |                | Compras                            | 1895        | 7                       | 1                    | 1         | 3,29    | 3,29                        | 1              |            | COnsultar                                |
| 05/09/202010:31                                           | PLS            | Venta                              | 1797545     | 1                       | 1                    | U         | 4,84    | 4,84                        | 1              | <u>،</u> ۱ |                                          |
| 28/07/202009:33 F                                         | PLS            | Venta                              | 1795523     | 3                       | -1                   | 1         | 4,84    | -4,84                       | 1              |            |                                          |
| 28/07/202009:33                                           | PLS            | Venta                              | 1795523     | 1                       | 1                    | 0         | 4,84    | 4,84                        | 1              |            |                                          |
| 13/07/202009:34                                           | PLS            | Venta<br>Venta                     | 1793836     | 2                       | -1                   | 1         | 4,84    | -4,84                       |                |            |                                          |
| 13/07/202009:34                                           | PLS            | Venta                              | 1793836     | 1                       | 1                    | U         | 4,84    | 4,84                        |                |            |                                          |
|                                                           |                |                                    |             |                         |                      |           |         |                             |                | l,         |                                          |
|                                                           |                |                                    |             |                         |                      |           |         |                             |                | J          | l finalment fem clic a <b>Origen</b> per |
|                                                           |                | Cajcul                             | ar PVP      | Origen<br>ulta depósito | <b>diedeleerip</b> i | omociones |         |                             |                |            | veure l'operació.                        |
| Cat                                                       | arm            | าล                                 |             |                         |                      |           |         |                             |                | Ľ          |                                          |

OPCIÓ 2 → DES DE LA PANTALLA DE VENDES: Des de la pantalla de vendes podem accedir a un buscador de vendes anteriors molt potent.

| Ventas<br>viernes 26 | de marzo de 2021 09:01:29                          |            |                                  |                                   |         |        |                                | CATE                 | FARMA                         |                                          |             |              |                              |                      |
|----------------------|----------------------------------------------------|------------|----------------------------------|-----------------------------------|---------|--------|--------------------------------|----------------------|-------------------------------|------------------------------------------|-------------|--------------|------------------------------|----------------------|
| 🚯 Оре                | erador <sup>*</sup> NXF                            | Caja CAJA1 | •                                | Última venta                      | Cambio  |        | <u>v</u>                       | ' <u>ta</u> NXF      |                               | • 1                                      |             |              |                              |                      |
| Tipo                 | Articulo                                           | Descripció |                                  |                                   | Un      | d. P.V | .P. Aportac                    | ion                  |                               |                                          |             |              |                              |                      |
|                      |                                                    |            |                                  |                                   |         |        | Amk<br>(O c<br>sup             | o el<br>qual<br>erio | car<br>.sev<br>( <b>r)</b> fe | np <b>o</b>  <br><b>ol alt</b><br>em cli | pera<br>rec | dor s<br>amp | selecc<br><b>de la</b><br>7. | ionat<br><b>part</b> |
| VENTAI               | LIBRE<br>TS<br>Méd<br>A <u>H</u> PMA, Envases (F1) |            | Stock<br>Mfnimo<br>UPS.<br>UEncg | Almacén<br>Caducidad<br>Ubicación | Precios |        | Límite<br>Pdte.<br>De posición | a                    | Finan<br>T.PVP.<br>T.Aport.   | nciado                                   |             |              |                              |                      |
| Cliente<br>Paciente  |                                                    |            |                                  | Encargo E                         | T.      |        | Total Dto.<br><b>Total</b>     | Fij                  | <u>n</u> de ver               | nta                                      |             |              |                              |                      |
|                      |                                                    |            |                                  |                                   |         |        | Disconsolar                    | Clionto              | Tariata                       | Diviso                                   |             |              |                              |                      |

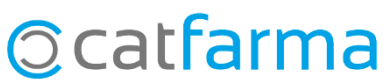

· S'obrirà la següent finestra, la qual ens permet buscar una venda anterior per a qualsevol d'aquests paràmetres:

| Fecha           | 50170172021 |          | N Ticket      |   |       |
|-----------------|-------------|----------|---------------|---|-------|
| Operador        |             | B        | Almacén       |   | B     |
| Puesto          |             |          | Caja          |   |       |
| Tipo operación  | •           | <br>1    | Concento      |   | <br>1 |
|                 |             | -        | Concopio      | , |       |
| Artículo        | 670264      | 6        | P.V.P.        |   |       |
| Descripción     |             |          | Aportación    |   |       |
| Unidades        |             | _        | Importe Dto.  |   |       |
|                 |             |          | % Descuento   |   |       |
| Tipo de venta   |             | B        | Cod. Paciente |   | B     |
| N. Colegiado    |             | Ē        | Nombre        |   |       |
| Nombre          |             |          | CIP / SIP     |   |       |
| N.Receta        |             |          | CITE          |   |       |
|                 |             |          |               |   |       |
| Cod. Cliente    |             | <b>B</b> | Divisa        |   | Ð     |
| Nombre          |             |          | Tarjeta       |   | 6     |
| mp. Vta a PVP   |             | -        | Tarifa Dto.   |   | B     |
| Tot. Aportación |             |          | % Descuento   |   |       |
| mp. Descuento   |             |          | Total Venta   |   |       |
| Redondeo        |             |          | A pagar       |   |       |
| Dto, Puntos     |             |          | Entregado     |   |       |
|                 |             |          |               |   |       |

Podem buscar per data, per operador, per descripció, per tipus de venda, per import, per unitats, etc.

En aquest cas de l'exemple en que només coneixem el codi de l'article, omplirem aquest camp i també que sabem que la data va ser després de l'1 de gener del 2021 (>01/01/2021).

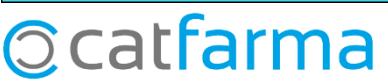

· Ara ens mostrarà el **Resultat de la consulta**. Veurem totes les vendes amb aquests paràmetres. Seleccionem la que volem veure i fem clic a **Acceptar**:

| Resultado   | de la co  | nsulta           |         |           |         | 23      |                    |                        |                   |                |       |                             |          |            |              |                  |           |
|-------------|-----------|------------------|---------|-----------|---------|---------|--------------------|------------------------|-------------------|----------------|-------|-----------------------------|----------|------------|--------------|------------------|-----------|
| Оре         | Caja      | Fecha y hora     | Cliente | Imp.euros | Tipo    | Anul.   |                    |                        |                   |                |       |                             |          |            |              |                  |           |
| PLS         | 1         | 01/02/2021 10:41 |         | 0,00\     | /entas  |         |                    |                        |                   |                |       |                             |          |            |              | ONTENDA          |           |
| PLS         | 1         | 18/01/2021 11:33 |         | 3,60      | /entas  |         | Venta<br>viernes 1 | .S<br>8 de diciemb     | re de 2020 11:33: | 35             |       |                             |          |            |              | LATFARM          | IA        |
| PLS         | 1         | 18/01/2021 09:23 |         | 0,00      | /entas  |         |                    | norador* 🖸             | 10                | CALAI          |       | Úlica a como a              | Comb     | _          | 10-5         | NINT:            |           |
|             |           |                  |         |           |         |         | <u> </u>           | perador <sub> </sub> - | 1                 | CAJAT          |       | Uitima venta                | Calilo   |            | V            | NAF              |           |
|             |           |                  |         |           |         |         | Tipo               | Artículo               |                   | Descri         | pción |                             | 0        | nd. P.V.P. | Aportación   | 2 1927           |           |
|             |           |                  |         |           |         |         | E2                 | 670264<br>000.40C      |                   | NFA EFG 5 MG 2 |       |                             | <b>1</b> | 1 4        | .84 0,48     | - <b>20</b>      |           |
|             |           |                  |         |           |         |         | LORE               | 030420                 | ALOPONINO         | LINORMONEFG    |       | MPRIMIDUS                   |          | I 3,       | .12 3,12     |                  |           |
|             |           |                  |         |           |         |         |                    |                        |                   |                |       |                             |          |            |              |                  |           |
|             |           |                  |         |           |         |         |                    |                        |                   |                |       |                             |          |            |              |                  |           |
|             |           |                  |         |           |         |         |                    |                        |                   |                |       |                             |          |            |              |                  |           |
|             |           |                  |         |           |         |         |                    |                        |                   |                |       |                             |          |            |              |                  |           |
|             |           |                  |         |           |         |         |                    |                        |                   |                |       |                             |          |            |              |                  |           |
|             |           |                  |         |           |         |         |                    |                        |                   |                |       |                             |          |            |              |                  |           |
| .a consulta | seleccior | nará 3 registros |         |           |         |         |                    |                        |                   |                |       |                             |          |            |              |                  |           |
| Aunda       |           |                  |         |           | Acoptar | Canadar |                    |                        |                   |                |       |                             |          |            |              |                  |           |
| Aguua       |           |                  |         | L         | Aceptar |         | BAMIP              | BIL CINFA              | EFG 5 MG 28 (     | COMPRIMIDOS    |       |                             |          |            |              |                  |           |
|             |           |                  |         |           |         |         | RAMIP              | RIL ARIST              | O 5MG 28 COM      | PRIMIDOS EFG   |       |                             |          |            |              |                  |           |
|             |           |                  |         |           |         |         | TS1002             | 2 Aportació            | 10%, llindar 8€   | :              |       | Almacén                     | Precios  |            |              |                  | Financiad |
|             |           |                  |         |           |         |         | EF6                | <b>X</b> T <u>S</u>    |                   |                | Stock | Caducidad                   |          | Lí         | mite         | T.P <sup>4</sup> | /P.       |
|             |           |                  |         |           |         |         | • TLC              | 🔛 M <u>é</u> d 1       | 08402668          |                | LIPS  | Ubicación                   |          | Po         | ite.         |                  | port.     |
|             |           |                  |         |           |         |         |                    | AH                     | MA_ Envases (F1)  | 1              | UEncg | obicación                   |          |            |              |                  |           |
|             |           |                  |         |           |         |         |                    |                        |                   |                |       |                             |          | De         | e posición a |                  |           |
|             |           |                  |         |           |         |         | Cliente            |                        |                   |                |       |                             | Τ.       | To         | tal Dto.     |                  |           |
|             |           |                  |         |           |         |         | Pacient            | e                      |                   |                |       |                             | Ϋ        | _ т        | otal         |                  | 2         |
|             |           |                  |         |           |         |         | C09AA:             | INHIBIDORE             | ES DE LA ECA, M   | ONOFARMACOS    |       | <ul> <li>Encargo</li> </ul> | <b>2</b> |            | olui         |                  | -З,       |

AUTORIZADO

Deglucion: adaptado para pacientes con dificultades de deglucion Se puede partir el comprimido para facilitar la deglucion o dividir la dosis

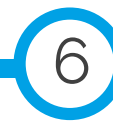

Divisa

Fin de venta

Tarjeta

<u>C</u>liente

×

 $\mathbf{T}$ 

Pte.disp.

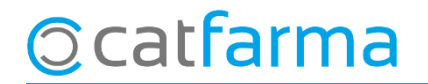

· Un cop tenim la venda en pantalla, podem treure el tiquet de venda, la factura o realitzar altres consultes:

| And in case of the                                                             |                                                                                                    |                                                                                                    |                                   |                                  |                                                                 |               |      |                                                    |                        | TEADAAA                    |                                      |
|--------------------------------------------------------------------------------|----------------------------------------------------------------------------------------------------|----------------------------------------------------------------------------------------------------|-----------------------------------|----------------------------------|-----------------------------------------------------------------|---------------|------|----------------------------------------------------|------------------------|----------------------------|--------------------------------------|
| nes 1                                                                          | as<br>9 de octubre d                                                                                        | le 2020 10:24:38                                                                                                |                                   |                                  |                                                                 |               |      |                                                    | 0                      | ATPARMA.                   |                                      |
| B)                                                                             | Operador* 👔                                                                                                 | •                                                                                                    | CAJA1                             |                                  | Última venta                                                    | Car           | nbio |                                                    | Vja                    |                            | -                                    |
| Tipo                                                                           | Artículo                                                                                                    |                                                                                                    | Descripció                        | n                                |                                                                 |               | Und  | P.V.P.                                             | Aportación             |                            | L                                    |
| E1                                                                             | 670264                                                                                                    | RAMIPRIL CINFA                                                                                                  | EFG 5 MG 28 C                     | OMPRIMIDOS                       |                                                                 | 5             | 1    | 4.84                                               | 0.00                   | 18 C                       | 8 F 🗠                                |
| E1                                                                             | 703194                                                                                                    | COLCHICINA SEI                                                                                                  | D 0,5 MG 20 COM                   | MPRIMIDOS                        |                                                                 | <u>s</u>      | 1    | 2,44                                               | 0.00                   | 2                          | 8                                    |
|                                                                                |                                                                                                    |                                                                                                    |                                   |                                  |                                                                 |               |      |                                                    |                        |                            |                                      |
|                                                                                |                                                                                                    |                                                                                                    |                                   |                                  |                                                                 |               |      |                                                    |                        |                            | - 2                                  |
|                                                                                |                                                                                                    |                                                                                                    |                                   |                                  |                                                                 |               |      |                                                    |                        |                            |                                      |
|                                                                                |                                                                                                    |                                                                                                    |                                   |                                  |                                                                 |               |      |                                                    |                        | _                          |                                      |
|                                                                                |                                                                                                    |                                                                                                    |                                   |                                  |                                                                 |               |      |                                                    |                        | _                          | - F                                  |
|                                                                                |                                                                                                    |                                                                                                    |                                   |                                  |                                                                 |               |      |                                                    |                        |                            | E                                    |
|                                                                                |                                                                                                    |                                                                                                    |                                   |                                  |                                                                 |               |      |                                                    |                        |                            |                                      |
|                                                                                |                                                                                                    |                                                                                                    |                                   |                                  |                                                                 |               |      |                                                    |                        |                            |                                      |
| RAMI                                                                           | PRIL CINFA                                                                                                  | EFG 5 MG 28 COM                                                                                                 | PRIMIDOS                          |                                  |                                                                 |               |      |                                                    |                        |                            | Г<br>Г <u>-</u>                      |
| RAMI                                                                           | PRIL CINFA<br>PRIL ARIST                                                                                    | EFG 5 MG 28 COM<br>0 5MG 28 COMPRI                                                                              | PRINIDOS<br>NIDOS EFG             |                                  |                                                                 |               |      |                                                    |                        |                            | Г<br>Г <u>-</u>                      |
| RAMI<br>RAMI<br>TSIDI                                                          | PRIL CINFA<br>PRIL ARIST<br>01 Exempts                                                                      | EFG 5 MG 28 COM<br>O 5MG 28 COMPRI<br>de Copagament (0                                                          | PRIMIDOS<br>MIDOS EFG             | Card                             | Almacén                                                         | Precios       | 1    |                                                    |                        | Fina                       |                                      |
| RAMI<br>RAMI<br>TSIDI                                                          | PRIL CINFA<br>PRIL ARIST<br>D1 Exempts                                                                      | EFG 5 MG 28 COM<br>0 5MG 28 COMPRI<br>de Copagament (0                                                          | Primidos<br>Midos efg             | Stock<br>Mínimo                  | Almacén<br>Caducidad                                            | Predos        | 8    | Límite<br>Pdte.                                    | ,                      | Fina<br>T.PVP.<br>T.Apot.  | nciado<br>7,28<br>0,00               |
| RAMI<br>RAMI<br>TSIDI<br>tro ()<br>+ Ti                                        | PRIL CINFA<br>PRIL ARIST<br>D1 Exempts                                                                      | EFG 5 MG 28 COM<br>O 5MG 28 COMPRI<br>de Copagament (0<br>08402668                                              | PRIMIDOS<br>MIDOS EFG             | Stock<br>Mínimo<br>UPS.          | Almacén<br>Caducidad<br>Ubicación                               | Predos        |      | Límite<br>Pdie                                     |                        | Fina<br>T.PVP.<br>T.Aport. | nciado<br>7,28<br>0,00               |
| RAMI<br>RAMI<br>TSIO                                                           | PRIL CINFA<br>PRIL ARIST<br>D1 Exempts                                                                      | EFG 5 MG 28 COM<br>O 5MG 28 COMPRI<br>de Copagament (0<br>108402668<br>2MA [Erwates (F1)]                       | PRIMIDOS<br>MIDOS EFG             | Stock<br>Minimo<br>UPS.<br>UEncg | Almacén<br>Caducidad<br>Ubicación                               | Predos        | 8    | Límite<br>Pdte.<br>De po                           | sición a               | Fina<br>T.PVP.<br>T.Apot.  | nciado<br>7,28<br>0,00               |
| RAMI<br>RAMI<br>TSIO                                                           | PRIL CINFA<br>PRIL ARIST<br>DI Exempts<br>이 또 TS<br>이 또 Med 1<br>AH 5                                       | EFG 5 MG 28 COM<br>O 5MG 28 COMPRI<br>de Copagament (0<br>08402668<br>2MA [Erwases (F1)]                        | PRIMIDOS<br>MIDOS EFG             | Stock<br>Mínimo<br>UPS.<br>UEncg | Almacén<br>Caducidad<br>Ubicación<br>Saldo                      | Precios<br>T. | •    | Limite<br>Pdte.<br>De po<br>Total I                | sición a               | Fina<br>T.PvP,<br>T.Aport  | nciado<br>7.28<br>0.00               |
| RAMI<br>RAMI<br>TSIO<br>+ Th<br>Clien<br>Packe                                 | PRIL CINFA<br>PRIL ARIST<br>DI Exempts<br>DI TS<br>DI TS<br>AB<br>AB                                        | EFG 5 MG 28 COM<br>O 5MG 28 COMPRI<br>de Copagament (0<br>08402668<br>344 [Erwases (F1)]                        | PRIMIDOS<br>MIDOS EFG             | Stock<br>Minimo<br>UPS.<br>UEncg | Almacén<br>Caducidad<br>Ubicación<br>Saldo                      | Predos        |      | Limite<br>Pdte<br>De po<br>Total I<br>Total        | esición a<br>Dia.      | Fina<br>T.PVP.<br>T.Aport  | 7.28<br>0.00                         |
| RAMI<br>RAMI<br>TSIO<br>• TI<br>Clien<br>Pacie<br>COPAL                        | PRIL CINFA<br>PRIL ARIST<br>기 Exempts<br>이 또 TS<br>이 또 Med 1<br>AH 7                                        | EFG 5 MG 28 COM<br>O 5MG 28 COMPRI<br>de Copagament (0<br>08402668<br>2MA [Erwates (F1)]<br>ES DE LA ECA, MONOF | PRIMIDOS<br>MIDOS EFG<br>FARMACOS | Stock<br>Mínimo<br>UPS.<br>UEncg | Almacén<br>Caducidad<br>Ubicación<br>Saldo<br>Encargo 🐑         | Predos        |      | Limite<br>Pdte.<br>De po<br>Total I<br>Total       | nición a<br>No.<br>Tal | Fina de vis                | 7,28<br>0,00<br>0,00                 |
| RAMI<br>RAMI<br>TSIO<br>* TI<br>Clen<br>Pacie<br>C094<br>ALTA<br>AUTO<br>Deglu | PRIL CINFA<br>PRIL ARIST<br>DI Exempts<br>DI 또 TS<br>DI 또 Med 1<br>AH 1<br>AH 1<br>RIZADO<br>cion: adaptadi | EFG 5 MG 28 COM<br>O 5MG 28 COMPRI<br>de Copagament (0<br>08402668<br>2MA [Envases (F1)]<br>ES DE LA ECA, MONOF | PRIMIDOS<br>MIDOS EFG<br>FARMACOS | Stock<br>Mínimo<br>UPS.<br>UEncg | Almacén<br>Caducidad<br>Ubicación<br>Saldo<br>Encargo <u>Ko</u> | Predos        | •    | Limite<br>Pdte.<br>De po<br>Total I<br><b>Tota</b> | nición a<br>No.<br>Tal | Fina<br>T.PVP.<br>T.Aport. | 7,28<br>0,00<br>0,00<br>0,00<br>enta |

#### ©cat**farma**

divendres, 26 març de 2021

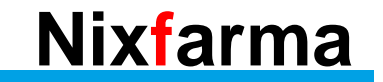

## Bon Treball Sempre al teu servei

### Ocatfarma